## Using Gmail for sending/receiving email for CCTV

Google has stopped "Less secure apps" from accessing your account. There is a workaround for it though and most of it is adjusted on the google account holding your email as follows:

- 1. Go to your google account and go to manage the account.
- 2. Go to the security section.
- 3. Turn on the 2-step Verification and complete the connection dialogue.
- 4. Click on App passwords
- 5. From the 'select app' drop-down choose "other" and then give it a name.
- 6. Click on Generate.

7. A pop-up window will then appear with a 16-digit password highlighted in yellow, make a note of the number.

8. Now on the DVR email section there will be a password for your Gmail account replace it with this new 16-digit code (no spaces).

9. Click on the test button to make sure it works.